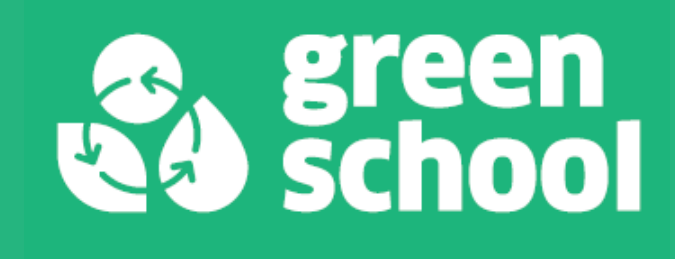

# COME COMPILARE E INVIARE IL MODULO "REPORT GREEN SCHOOL"

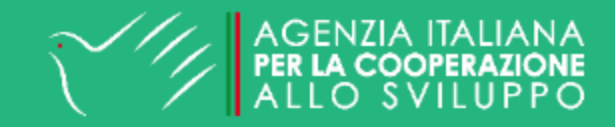

## IL MODULO "REPORT GREEN SCHOOL": COS'È e COME FUNZIONA

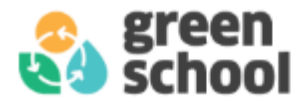

- È lo strumento attraverso cui **raccontare tutte le attività** che la vostra scuola sta svolgendo all'interno del programma Green School.
- È organizzato in sezioni secondo le fasi del metodo Green School.
- È compilabile tutto l'anno, in modo da poter essere utilizzato come un diario di bordo.
- È richiesto un invio per il monitoraggio intermedio a fine febbraio.
- A fine anno scolastico verrà richiesto un secondo e definitivo invio del modulo che varrà come **richiesta di certificazione Green School**.

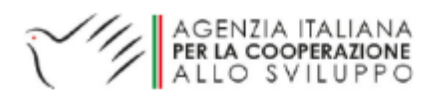

### ACCESSO AL MODULO

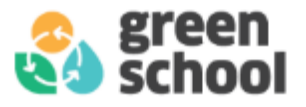

Dopo aver effettuato l'accesso all'area riservata del sito, troverai il modulo nella tua dashboard nella scheda "Moduli da compilare". Altrimenti lo puoi trovare alla voce "Moduli" > "Compilazione moduli" del menù a sinistra della dashboard.

| 🟠 Dashboard      | 🟠 DASHBOARD                                                             |            |            |      |                |                     |                                           |                 |   |  |  |  |
|------------------|-------------------------------------------------------------------------|------------|------------|------|----------------|---------------------|-------------------------------------------|-----------------|---|--|--|--|
| 👪 Anagrafica 🛛 👻 | A Home / 🖵 Dashboard                                                    |            |            |      |                |                     |                                           |                 |   |  |  |  |
| Moduli ~         | La tua scuola è iscritta al Programma Green School per l'anno 2024-2025 |            |            |      |                |                     |                                           |                 |   |  |  |  |
|                  | Moduli da compilare                                                     |            |            |      | Bacheca eventi |                     |                                           |                 |   |  |  |  |
|                  | Nome                                                                    | Da         | А          | Link | Tut            | tti Futuri          | Passati                                   |                 |   |  |  |  |
| ₩ Eventi ×       | REPORT GREEN SCHOOL                                                     | 09/01/2025 | 04/05/2025 |      | 05             | 5/02/2025@<br>6:30  | Quinta formazione Roma:<br>Biodiversità   | ⊘ ⊗             | 0 |  |  |  |
| Front office     |                                                                         | Vedi tutti |            |      | 14<br>10       | 4/01/2025 @<br>6:30 | Quarta Formazione Roma: Rifiuti<br>e Spre | Non specificato | 0 |  |  |  |
| d Logout         |                                                                         |            |            |      | 12             | 2/12/2024@<br>6:30  | Terza formazione Roma:<br>Mobilità        | Non specificato | ۲ |  |  |  |

Per procedere alla compilazione, clicca su tasto giallo "compila"

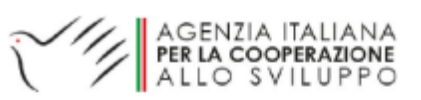

Ø

## LE SEZIONI DEL MODULO

Il modulo che si aprirà è organizzato in sezioni. Apri e chiudi ogni sezione con l'apposito tasto "apri/chiudi pannello" che si trova a destra del titolo della sezione.

| PARTECIPAZIONE AL PROGETTO                                          | -          |
|---------------------------------------------------------------------|------------|
| IPILASTRI GREEN SCHOOL                                              | 2 <b>6</b> |
| PROGETTO DIDATTICO                                                  | =          |
| SOGGETTI ESTERNI                                                    | =          |
| DIVULGAZIONE E SENSIBILIZZAZIONE SUL TERRITORIO - COMUNITY ENGAMENT | =          |
| AMPLIAMENTO E CONSOLIDAMENTO                                        | =          |
| FEEDBACK                                                            | =          |

sche

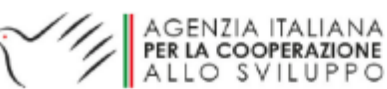

## **SEZIONE "I PILASTRI GREEN SCHOOL"**

Cliccando sul tasto "apri/chiudi pannello" si aprirà l'elenco dei pilastri Green School, compreso il pilastro "altro". Cliccando sull'icona di ogni pilastro si apriranno le domande ad esso relative.

Cliccando su questi tasti potrai invece aprire o chiudere tutte le domande di tutti i pilastri.

N.B.: la prima domanda di ogni pilastro è sempre obbligatoria.

| I PILAS                      | TRI GREEN SCH                             | OOL                        |                  |                      |                 |          |             |           |            |             |            |           |             | Þ       |    | - |
|------------------------------|-------------------------------------------|----------------------------|------------------|----------------------|-----------------|----------|-------------|-----------|------------|-------------|------------|-----------|-------------|---------|----|---|
| Clicca sul bo<br>seguendo le | ollino di ogni pila<br>e diverse fasi del | stro per aprire<br>metodo. | la scheda corris | pondente e risp      | ondere alle dom | nande re | elative a q | uella tem | atica. Per | ogni pilast | ro le doma | inde sond | o state org | anizzat | te |   |
|                              |                                           |                            |                  |                      |                 |          |             |           |            |             |            |           |             |         |    |   |
| -Q-                          | $\bigcirc$                                | $\bigcirc$                 | 6-               | $\bigcirc$           | Ŵ               |          |             |           |            |             |            |           |             |         |    |   |
| energia                      | rifiuti                                   | acqua                      | mobilità         | spreco<br>alimentare | biodiversità    | al       | ltro        |           |            |             |            |           |             |         |    |   |
|                              |                                           |                            |                  |                      |                 |          |             |           |            |             |            |           |             |         |    |   |
|                              |                                           |                            |                  |                      |                 |          |             |           | /          |             |            |           |             |         |    |   |

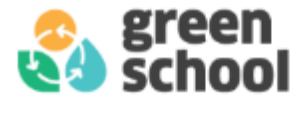

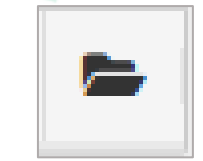

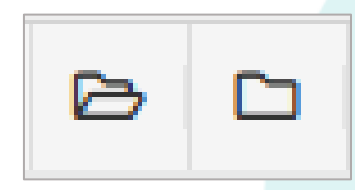

### SALVATAGGIO DEI DATI INSERITI

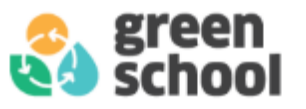

Una volta inserite le informazioni, clicca sul pulsante "SALVA ED ESCI" che trovi in fondo alla pagina. Potrai continuare ad inserire le informazioni relative al tuo progetto Green School durante tutto l'anno.

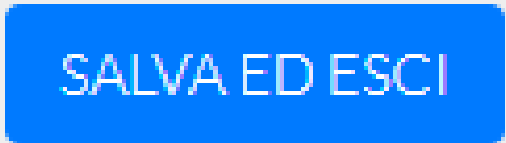

Il «Report Green School» è uno degli strumenti principali su cui si basa la valutazione finale. Ti chiediamo quindi di compilarlo con cura e attenzione.

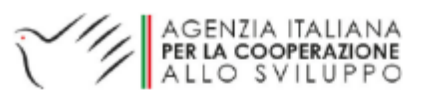

### **INVIO DEL MODULO – conferma a metà anno**

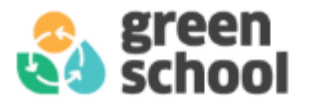

A fine febbraio verrà richiesto di inviare il modulo per permetterci di monitorare l'andamento del progetto.

In fondo al modulo, comparirà il pulsante "VALIDA I DATI PER CONFERMA A METÀ ANNO"; questo pulsante ti permetterà di verificare le risposte inserite finora e di controllare che non sia stata dimenticata nessuna delle domande obbligatorie.

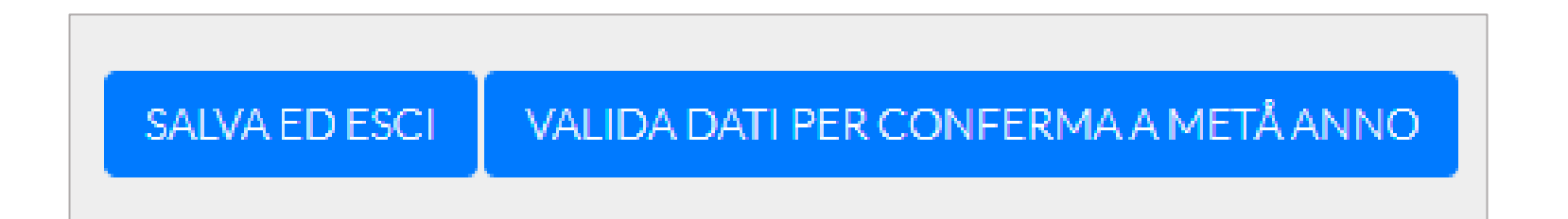

Solo in seguito alla validazione, si potrà procedere con l'invio del modulo.

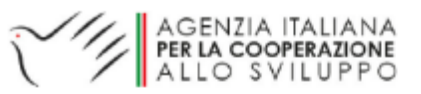

### INVIO DEL MODULO – conferma a metà anno

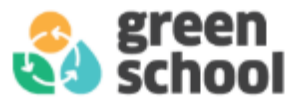

-

Se alcune domande obbligatorie non risultassero compilate, il pulsante per l'invio di metà anno apparirà di colore rosso. Sarà necessario revisionare il modulo cliccando sul tasto «compila» per controllare che tutte le domande obbligatorie siano complete.

14 REPORT GREEN SCHOOL IMPORTANTE!! Questo modulo serve per raccontare tu... 09/01/2025 @ 01:00 04/05/2025 @ 23:59 Da compilare 🤇

Una volta compilate tutte le domande obbligatorie, il tasto apparirà di colore verde e cliccandolo si potrà inviare il modulo per il monitoraggio di metà anno.

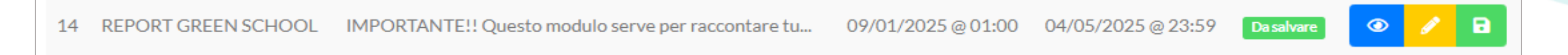

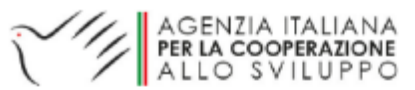

#### **INVIO DEL MODULO – conferma a metà anno**

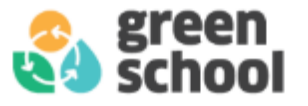

Dopo aver cliccato sul tasto verde, si aprirà una finestra in cui viene richiesta la conferma per l'invio di metà anno.

| Conferma invio modulo metà anno |                                                                 |                                                    |                               |  |  |  |  |
|---------------------------------|-----------------------------------------------------------------|----------------------------------------------------|-------------------------------|--|--|--|--|
| Sei sicur<br>Ricorda che ques   | o di voler confermare l'invio<br>ta azione, una volta effettuat | di metà anno di questo<br>ra, non potrà essere ann | modulo?<br>ullata in seguito! |  |  |  |  |
|                                 | No, non desidero inviarlo                                       | Sì, confermo l'invio                               | and a m segureo.              |  |  |  |  |
| Sattatitala                     |                                                                 | D                                                  | 9                             |  |  |  |  |

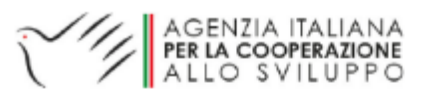

## **INVIO DEL MODULO – a fine anno scolastico**

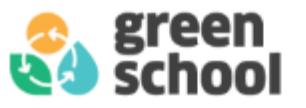

Allo stesso modo, a fine anno scolastico, comparirà il pulsante per la validazione dei dati.

Se alcune domande obbligatorie non risultassero compilate, il pulsante apparirà di colore rosso e sarà necessario revisionare il modulo cliccando sul tasto «compila» per controllare che tutte le domande obbligatorie siano complete.

Una volta fatta questa verifica e completate le domande obbligatorie, il pulsante apparirà verde e sarà quindi possibile inviare definitivamente il modulo. L'invio coinciderà con la **richiesta di certificazione** ed è pertanto <u>obbligatorio</u>.

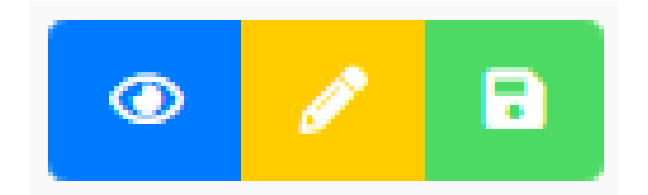

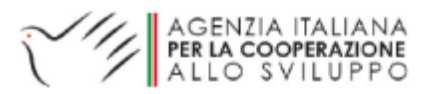

## **DOMANDE OBBLIGATORIE**

Le domande obbligatorie (indicate nel modulo dal simbolo \*)sono: (suddivise per sezione)

#### PARTECIPAZIONE AL PROGETTO

Quanti alunni ci sono nella vostra scuola? Quanti alunni partecipano al progetto Green School? Quanti insegnanti ci sono nella vostra scuola? Quanti insegnanti partecipano al progetto Green School?

#### I PILASTRI GREEN SCHOOL

Come state affrontando questo pilastro?

#### **PROGETTO DIDATTICO**

Avete inserito nel PTOF le attività relative al programma Green School e/o all'educazione allo sviluppo sostenibile?

Descrivete il progetto didattico complessivo sull'educazione allo sviluppo sostenibile

#### DIVULGAZIONE E SENSIBILIZZAZIONE SUL TERRITORIO

Inserite qui il link alla pagina dedicata al progetto Green School sul sito della vostra scuola

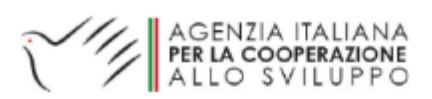

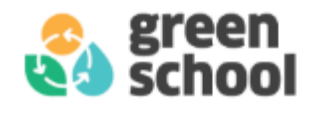

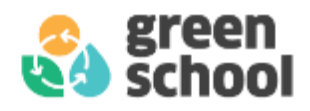

## **GRAZIE PER L'ATTENZIONE**

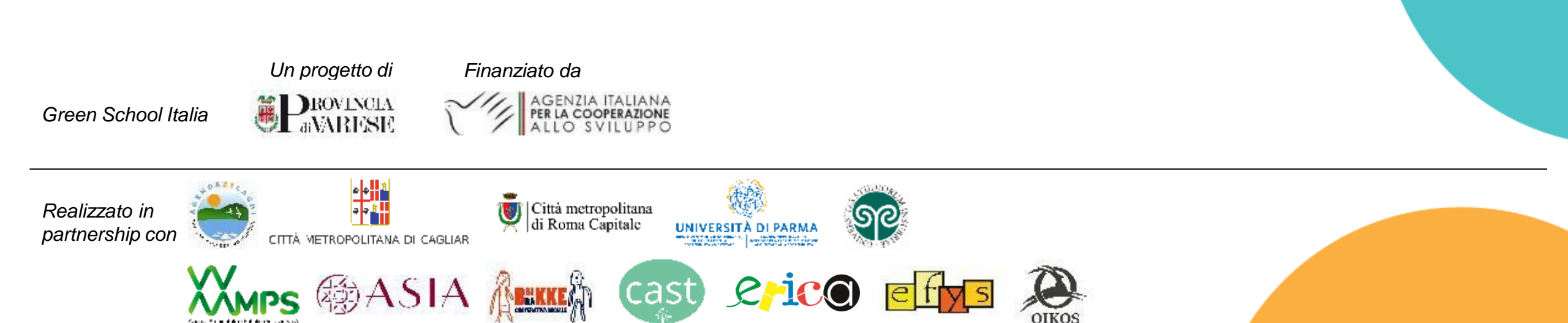